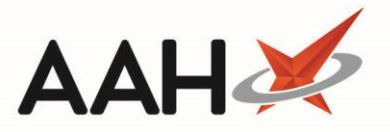

# Processing a CPS Supply

### **Selecting the Clinical Pharmacy Service**

There are two methods you can use to supply medication for Clinical Pharmacy Services, either by selecting the **[CPS]** button from within a patient's PMR or by selecting the **[CPS]** shortcut button from the ProScript Connect Main Screen.

Selecting the [CPS] button from the patient's PMR

1. Search for and select the patient. The patient's PMR displays. Select the [CPS] button

| ANDREWS, Gary (Mr)         DOB 27 Apr 1951         CHI № 270451 1632           126 Gray Street, Broughty Ferry, Tayside, DD5 2DG         Age: 70 years 9 months         MCR ●                                                                                                    | Collection Manager Distance V                                                       |
|----------------------------------------------------------------------------------------------------|-------------------------------------------------------------------------------------|
| Patient Medication Record Patient Summary View Compliance                                                                                                    | *                                                                                   |
| F1       Patient Details       P2 Rx Type / v       F3       Product v       F4       Request       F5       Bag       F6       Next v       F7       Change       F8       Last       F9       Label         Additional Endorsements       Stock Card       Edit Warnings       Patient Centric View       Pharmacy Care Record       Dispense Locally       PTS       Restrictions       Drug         i       Stock Merge       Clear Patient Access ID       CPS       CPS       CPS       CPS                                                                                                    | Notes * Incident Report * Counselling Notes (1) Interventions Record Measurements * |
| GP10 TEST, John (Atos Origin Test Practice)                                                                                                    |                                                                                     |
| ENTER-Add New Item         1) Trimethopini 100mg tabs 07/02/2022         2) Paracetamol 120mg suppos 07/02/2022         3) Methadone 1mg/Lml mixt 01/02/2022         4) Paracetamol 500mg caplets 20/01/2022         5) Furosemide 20mg tabs 06/01/2022         6) Lipitor 10mg tabs 24/12/2021 Claim Cancelled         7) Panadol Actifiast 500mg tabs 24/12/2021         8) Acticovir 5% cream 23/12/2021         9) Paracetamol 500mg tabs 23/12/2021         9) Paracetamol 500mg tabs 23                                                                                                    | Mr Gary Andrews                                                                     |
| Drug Statistics 49 ★ √<br>By Family ★ Feb Jan Dec Nov Oct Sep In Stock C<br>Rabet Stock C<br>Rabet St | Drug Information Patient Information                                                |
| Month Total Desin o<br>Forms Suggested Level0                                                                                                    |                                                                                     |

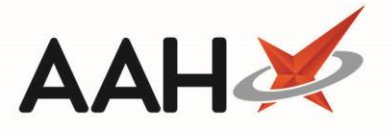

2. The CPS wizard displays in a new window. An Eligibility Check takes place. If the patient is deemed eligible or you have selected to continue via the prompt, the *Select Service* tab is selected.

| Clinical Pharmacy Services | ×                                                                                                    |
|----------------------------|----------------------------------------------------------------------------------------------------|
| Select Patient             | Service Category Select Service Category Unscheduled Care Gluten Free Food Services Health Services Public Health Services Pharmacy First Scotland Epidemic / Pandemic Services and Vaccinations |
|                            | ✓ F10 - Send Claim 🗙 Cancel                                                                                                    |

#### Selecting the **[CPS]** shortcut button from the ProScript Connect Main Screen

1. From the ProScript Connect main screen, select the **[CPS]** shortcut button.

| ProScript Connect    O7 February 2022 16:23   | Search (CTRL+S)                 | 🕶 🔍 🕧 Size: 1523 / 876 39                                     | (III) 📶 Responsible Pharmacist Sign In User Supervisor 🗙 🗕 🗖     |
|-----------------------------------------------|---------------------------------|---------------------------------------------------------------|------------------------------------------------------------------|
| My shortcuts +<br>Redeem Owings               | Search Workflow Manager         | ANDREWS, Gary (Mr) ×                                          |                                                                  |
| F2<br>Reprints<br>F6                          | Search Patient - Hide Advance   | ced Search                                                    |                                                                  |
| Ordering<br>F7                                | Show Humans 🔽 Show Pet          | ts 🗆 Show Deleted                                             |                                                                  |
| Overdue Scripts<br>F8                         |                                 |                                                               | 🗸 🕥 🚯 F1 - Add Patient Edit Patient                              |
| MDS Prep<br>F9<br>MDS Scripts Due             | Recently Viewed Patients        |                                                               | Clear History                                                    |
| Stock Manager                                 | Name                            | Date of Birth Address                                         | CHI Number Care Home Print ID Card                               |
| Ctri O<br>MDS Manager                         | F10 ANDREWS, Gary (Mr)          | 27 Apr 1951 126 Gray Street, Broughty Ferry, Tayside, DD5 2DG | 270451 1632 Patient Id: 1                                        |
| F11<br>ePharmacy<br>Ctri E                    |                                 |                                                               | Patient Number:<br>Prescription Collection<br>Collection Manager |
| CPS                                           |                                 |                                                               | Collector manager                                                |
| RMS<br>Ctri R                                 |                                 |                                                               |                                                                  |
| Collection Mana                               |                                 |                                                               | Online                                                           |
|                                               |                                 |                                                               | Training                                                         |
|                                               |                                 |                                                               | Marts<br>New                                                     |
|                                               |                                 |                                                               | Refase<br>Notes                                                  |
|                                               | No script has been processed to | lodav/                                                        |                                                                  |
| Server running on<br>WQAHVD-PSSC<br>Text Made | ProScript Connect Service Desk  | ocogi<br>Number : 0845 634 2 634                              | proscrip                                                         |

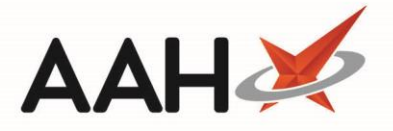

2. The CPS wizard displays in a new window with the *Select Patient* tab selected. Search for and select the patient.

| Clinical Pharmacy Services |                     |               |         |   | -                     | <b>– x</b>     |
|----------------------------|---------------------|---------------|---------|---|-----------------------|----------------|
| Select Patient             | Filters Show Humans | Show Pets     |         |   |                       |                |
|                            |                     |               |         | • | 🔍 🚺 🛛 F1 - Add Patier | t Edit Patient |
| Select Service & Activity  | Name                | Date of Birth | Address |   | CHI Numbe             | r              |
|                            |                     |               |         |   |                       |                |
|                            |                     |               |         |   |                       |                |
|                            |                     |               |         |   |                       |                |
|                            |                     |               |         |   |                       |                |
|                            |                     |               |         |   |                       |                |
|                            |                     |               |         |   |                       |                |
|                            |                     |               |         |   |                       |                |
|                            |                     |               |         |   |                       |                |
|                            |                     |               |         |   |                       |                |
|                            |                     |               |         |   |                       |                |
|                            |                     |               |         |   |                       |                |
|                            |                     |               |         |   |                       |                |
|                            |                     |               |         |   |                       |                |
|                            | ·                   |               |         |   | ✔ F10 - Select        | × Cancel       |

#### 3. Select the required *Service Category*.

| Clinical Pharmacy Services | ×                                                                                                    |
|----------------------------|----------------------------------------------------------------------------------------------------|
| Clinical Pharmacy Services | Service Category •<br>Select Service Category<br>Unscheduled Care<br>Gluten Free Food Services<br>Health Borvices<br>Public Health Services<br>Pharmacy First Scotland<br>Epidemic / Pandemic Services and Vaccinations |
|                            |                                                                                                    |
|                            | ✓ F10 - Send Claim X Cancel                                                                                                    |

PCS version 1.26

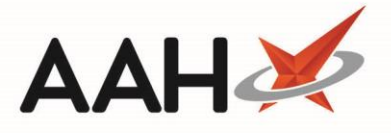

If your organisation has not yet updated to v1.27, you can start a new Pharmacy First service from the ProScript Connect Main Screen by selecting the **[Pharmacy First]** shortcut button.

You can also select the **[ePharmacy]** shortcut button then select the **[F10 – Pharmacy First]** button within the ePharmacy Manager module.

Alternatively, you can select the **[Pharmacy First]** button from within a patient's PMR. This will launch a separate Pharmacy First wizard.

## Dispensing the Supply

1. Select the Service Category and Service required.

| Clinical Pharmacy Services                                       |                                           | - 1   |       | ×    |
|------------------------------------------------------------------|-------------------------------------------|-------|-------|------|
| Select Patient                                                   | Service Category * Public Health Services |       |       |      |
|                                                                  | Service *                                 |       |       |      |
| Select Service & Activity                                        | Select Service                            |       |       |      |
| <ul> <li>Category Selected</li> <li>Selecting Service</li> </ul> | Select Service                            |       |       |      |
|                                                                  | Bridging Contraception Only               |       |       |      |
|                                                                  | EHC and Bridging Contraception            |       |       |      |
|                                                                  | Emergency Hormonal Contraception          |       |       |      |
|                                                                  | MenB Paracetamol                          |       |       |      |
|                                                                  | Smoking Cessation - Varenicline           |       |       |      |
|                                                                  | Smoking Cessation excl. Varenicline       |       |       |      |
|                                                                  |                                           |       |       |      |
|                                                                  |                                           |       |       |      |
|                                                                  |                                           |       |       |      |
|                                                                  |                                           |       |       |      |
|                                                                  |                                           |       |       |      |
|                                                                  |                                           |       |       |      |
|                                                                  |                                           |       |       |      |
|                                                                  |                                           |       |       |      |
|                                                                  |                                           |       |       |      |
|                                                                  |                                           |       |       |      |
|                                                                  |                                           |       |       |      |
|                                                                  |                                           |       |       |      |
|                                                                  |                                           |       |       |      |
|                                                                  |                                           |       |       |      |
|                                                                  | ✓ F10 - Send Cl                           | aim 🔰 | Car   | ncel |
|                                                                  |                                           |       | , can |      |

ProScript Connect will indicate if one or more Activity is not available for the selected service. If an Eligibility Check is required for the selected service, this will be indicated.

2. From the list of *Activity* options that then appear, select the *Supply* radio button.

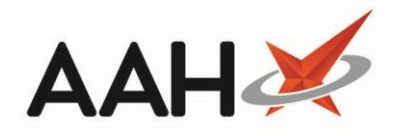

| One or more Activities are currently unavailable for the selected Service.<br>An Eligibility Check is not required for the selected Service.   |
|----------------------------------------------------------------------------------------------------|
|                                                                                                    |
| Service Category •<br>Public Health Services •<br>Service •<br>Smoking Cessation - Varenicline •<br>Activity •<br>O Advice O Referral O Supply |
| Consultation Notes (Character Limit: 3                                                                                                    |
|                                                                                                    |
|                                                                                                    |

3. Add Consultation Notes and select the [F10- Dispense] button.

Consultation Notes are required for some CPS supplies. ProScript Connect will indicate if notes are mandatory as required by NHS Scotland.

#### Searching for and selecting the Item

The CPS wizard closes and the patient's PMR displays, with the selected *Clinical Pharmacy Service* Rx type displayed.
 Select [ENTER – Add New Item] by selecting the ENTER key on your keyboard.

| ProScript Connect ▼     | Search (CTRL+S) - B X In User Supervisor -                                                                                                 | ×      |
|-------------------------|----------------------------------------------------------------------------------------------------|--------|
| My shortcuts +          |                                                                                                    |        |
| Redeem Owings           | Search Workflow Manager ANDREWS, GARY (MR) X                                                                                               |        |
| F2<br>Reprints<br>F6    | ANDREWS, GARY (MR) DDB 27 Apr 1951 CHI № 270451 1632 DDB 27 Apr 1951 CHI № 270451 1632 DDB 27 Apr 1951 CHI № 270451 1632                   | $\sim$ |
| Ordering<br>F7          | Patient Medication Record Patient Summary View Compliance                                                                                  | ¢      |
| Overdue Scripts<br>F8   | PatientRx Type /ProductRepeatBagNextChangeLastLabel                                                                                        |        |
| MDS Prep                | P1 Details P2 Service P3 Choice P4 Request P3 Label P6 Item P7 Prescriber P8 Item P9 Options                                               |        |
| MDS Scripts Due         | Additional Endorsements Stock Card Edit Warnings Patient Centric View Pharmacy Care Record PTS 🔹 Restrictions Drug Notes 💌 Incident Report | •      |
| SDM                     | Counselling Notes Interventions Record Measurements 🛡 🕡 🐱 Stock Merge Clear Patient Access ID CPS                                          |        |
| Ctrl M<br>Stock Manager | Clinical Pharmacy Service (Smoking Cessation - Varenicline) GREEN, Christine (Atos                                                         |        |
| Ctrl O<br>MDS Manager   | ENTER - Add New Item                                                                                                    |        |
| F11                     |                                                                                                    |        |
| ePharmacy<br>Ctrl E     | ➡ 2) Furosemide 20mg tabs 09/02/2022                                                                                                    |        |
| RMS<br>Ctrl R           |                                                                                                    |        |
| FMD Workload            |                                                                                                    |        |
| CPS                     | MIN DART ANDREWS                                                                                                    | ⊜      |
| -                       |                                                                                                    |        |
|                         | Showing 12 months. Press Alt+S To Show all Show/Hide Details Group By: Drug T                                                              |        |
|                         | Quantity Dispensed Product Choice R Stock Pip Code R S                                                                                     |        |
|                         |                                                                                                    |        |
|                         |                                                                                                    |        |
|                         |                                                                                                    |        |
|                         |                                                                                                    |        |
|                         |                                                                                                    |        |
|                         | Drug Statistics                                                                                                    |        |

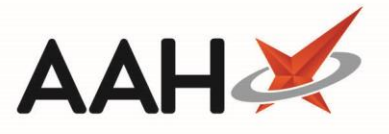

 The Dispense New Prescription Item window appears. Notice the Select Prescribed Item tab is selected. Search for and select an item by selecting the [F10 – Select] button.

| Dispense New Prescription I                                                   | tem on Clinical Pharmacy Service Prescription            | ×                       |
|-------------------------------------------------------------------------------|----------------------------------------------------------|-------------------------|
| Colort Processite of Herry                                                    | varen                                                    | ✓ X (1) Add Own Drug    |
| <ul> <li>Select Prescribed item</li> <li>Selecting prescribed item</li> </ul> | Results                                                  |                         |
|                                                                               | F2 Varenicline 1mg tabs                                  | *                       |
| Enter Quantity                                                                | F3 Varenicline 1mg+500mcg initiation pack tabs [53 pack] |                         |
|                                                                               | F4 Varenicline 500mcg tabs                               |                         |
|                                                                               | F5 Varenicline 500mcg/1mg initiation pack tabs [25 pack] |                         |
| Enter Dosage Information                                                      |                                                          |                         |
|                                                                               |                                                          |                         |
|                                                                               |                                                          |                         |
|                                                                               |                                                          |                         |
|                                                                               |                                                          |                         |
|                                                                               |                                                          |                         |
|                                                                               |                                                          |                         |
|                                                                               |                                                          |                         |
|                                                                               |                                                          |                         |
|                                                                               |                                                          |                         |
|                                                                               |                                                          |                         |
|                                                                               |                                                          |                         |
|                                                                               |                                                          |                         |
|                                                                               |                                                          |                         |
|                                                                               |                                                          |                         |
| Back                                                                          | Remove Favourite                                         | ✓ F10 - Select X Cancel |

### Entering the Quantity

1. The Enter Quantity tab is selected. Enter the quantity in the field and select the **[F10 – OK]** button.

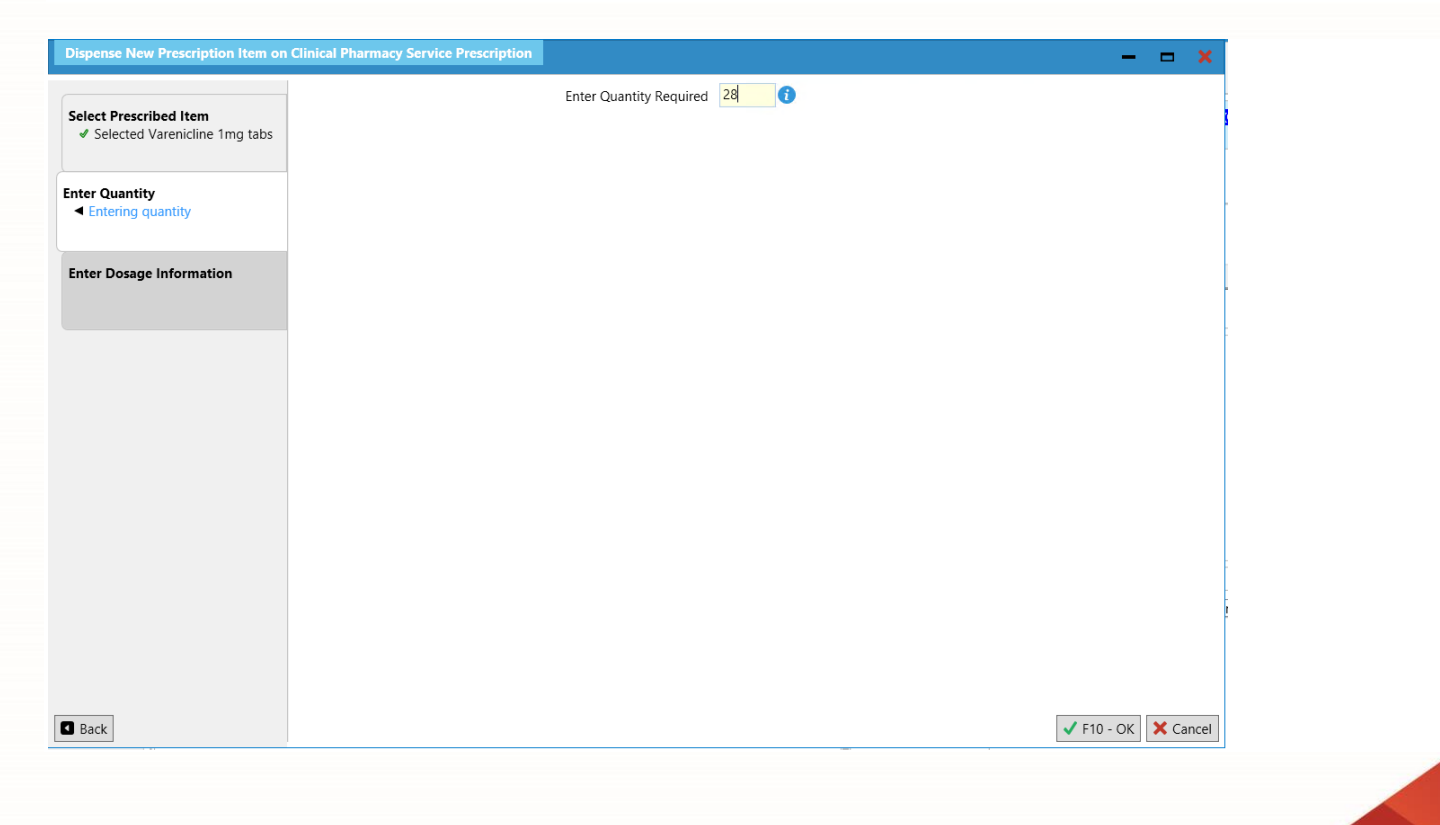

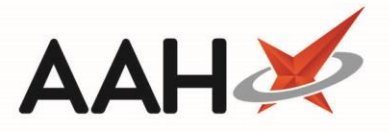

### Entering the Dosage Information

The Enter Dosage Information tab is selected. Enter the dosage code in the field and select [ENTER] on your keyboard. The dosage description displays in the section below. If you want to add more than one dosage description, repeat the process. When you are done, select the [F10 – OK] button.

| Dispense New Prescription Item on                     | n Clinical Pharmacy Service Prescription | -   |     |
|-------------------------------------------------------|------------------------------------------|-----|-----|
| Select Prescribed Item  Selected Varenicline 1mg tabs | Take ONE daily after food                | , Q | 0   |
| Enter Quantity                                        |                                          |     |     |
| Entered quantity: 28  Enter Desage Information        |                                          |     |     |
| Entering dosage information                           |                                          |     |     |
|                                                       |                                          |     |     |
|                                                       |                                          |     |     |
|                                                       |                                          |     |     |
|                                                       |                                          |     |     |
|                                                       |                                          |     |     |
|                                                       |                                          |     |     |
| Back                                                  | ✓ F2 - Record Dosage                     | Can | cel |

## Completing the Supply

- 1. The Patient Medication Record displays.
- If you want to add more than one item to the prescription, select the [F6 Next Item] button and then select [ENTER] to repeat the process. When you are done, select the [F8 – Last Item] button. The Prescription Type preview displays.

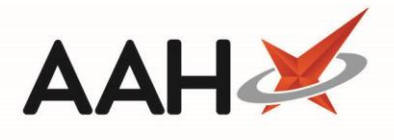

| Prescription Type:                                                    | Clinical Pharmacy Servi                                                                                       | ce dispensed on 21/0              | 2/2022 at 🗕 🗖 🗙                                                                                                    |
|-----------------------------------------------------------------------|----------------------------------------------------------------------------------------------------|-----------------------------------|----------------------------------------------------------------------------------------------------|
| DOB<br>27/04/1951<br>Age<br>70 years 9 months                         | ANDREWS, GARY (MR)<br>126 GRAY STREET<br>BROUGHTY FERRY<br>TAYSIDE<br>DD5 2DG<br>[270451 1632]                |                                   | McAllister &<br>Thompson<br>Pharmacy<br>Woodburn House<br>56 Canaan Lane<br>Morningside<br>Edinburgh<br>EH10 4SG<br>4621 |
| 28                                                                    | 28 Varenicline 1mg tabs                                                                                       | <b>5</b><br>1                     | 28<br>Q28<br>Champix 1mg tabs<br>PFIZER MED                                                                              |
| Exemption C Evidence Seen Professional Fees 1                         | GREEN, Christine<br>Atos Origin Test Practice<br>Appleton Place<br>Appleton Parkway<br>Livingston<br>EH54 7EZ |                                   |                                                                                                    |
| Requires Attentio                                                     | on Prescription notes                                                                                         |                                   |                                                                                                    |
| <ul> <li>□ F7 - Don't Print L</li> <li>☑ Print Bag Label [</li> </ul> | abels 📝 F8 - Don't Endo                                                                                       | rse 🗌 Alt+F10 - Same<br>v checked | e Patient Next Script                                                                                                    |
| F2 - Compare                                                          |                                                                                                    |                                   | ✓ F10 - Save X Cancel                                                                                                    |

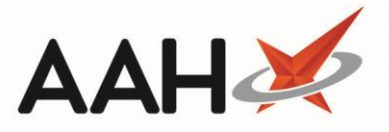

3. Select the **[F10 – Save]** The system will generate the label(s), bag label and tracking label, if configured.

#### Claiming for the Supply

1. If automatic claiming is configured, a prompt will appear asking if you wish to send the claim.

| ۲                | CPS Claim                              | _ 🗆 🗙              |
|------------------|----------------------------------------|--------------------|
| Are you sure you | wish to send a CPS claim for patient A | NDREWS, GARY (MR)? |
|                  | Yes No                                 |                    |

- Selecting the [Yes] button returns you to the ePharmacy Manager with the script *Status* marked as Claim and the *Request Type* as Request Success.
- Selecting the [No] button returns you to the ePharmacy Manager with the script *Status* marked as Dispensed and the *Request Type* as Request Parked. Subsequently the claim will need to be sent from ePharmacy Manager.
- It is no longer mandatory to send a CP4 form for these claims. If you wish to print the form, select the [F11 Print CP4] button from within ePharmacy Manager. This will generate the CP4 form print preview.

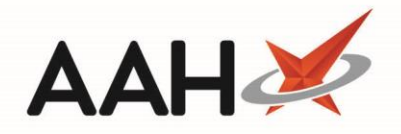

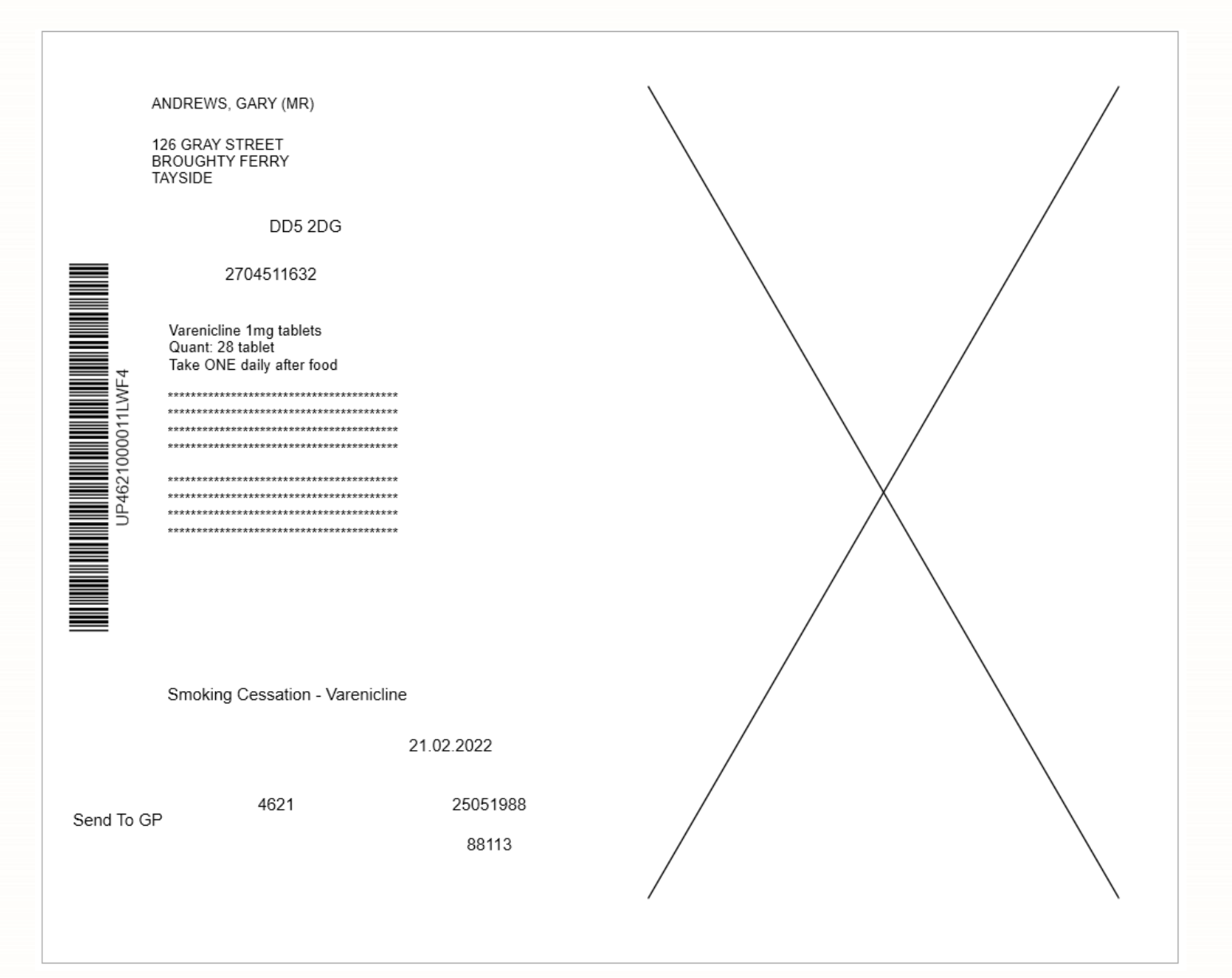

#### **Revision History**

| Version Number | Date          | Revision Details | Author(s)            |
|----------------|---------------|------------------|----------------------|
| 1.0            | 24 March 2022 |                  | Joanne Hibbert-Gorst |
|                |               |                  |                      |
|                |               |                  |                      |

#### **Contact us**

For more information contact: **Telephone: 0344 209 2601** 

Not to be reproduced or copied without the consent of AAH Pharmaceuticals Limited 2022.

A McKesson Company